# Capital Works Management Framework

*How to use the* Price Variation Workbooks

PV 1.0 V.1.0

How to use the Price Variation Workbooks Document Reference PV 1.0 V.1.0.

31 July 2023

© 2023 Office of Government Procurement

Published by: Office of Government Procurement Department of Public Expenditure, NDP Delivery and Reform Government Buildings Upper Merrion Street Dublin 2.

The document is not to be taken as a legal interpretation of the provisions governing public procurement. All parties must rely exclusively on their own skills and judgment or upon those of their advisors when making use of this document. The Government Construction Contracts Committee (GCCC), the Office of Government Procurement (OGP) and the Department of Public Expenditure, NDP Delivery and Reform and any other contributor to this guidance note do not assume any liability to anyone for any loss or damage caused by any error or omission, whether such error or omission is the result of negligence or any other cause. Any and all such liability is disclaimed.

# Contents

| Introduction                     | 3  |
|----------------------------------|----|
| Part 1: Appendices Tab           | 3  |
| Step 1.1                         | 3  |
| Step 1.2                         | 4  |
| Step 1.3                         | 5  |
| Step 1.4                         | 6  |
| Part 2: Indices Tab              | 8  |
| Step 2.1                         | 9  |
| Step 2.2                         | 9  |
| Step 2.3                         | 9  |
| Step 2.4                         | 10 |
| Step 2.5                         | 12 |
| Step 2.6                         | 13 |
| Step 2.8                         | 15 |
| Step 2.9                         | 15 |
| Step 2.10                        | 16 |
| Step 2.11                        | 16 |
| Part 3: Materials Workbook Sheet | 18 |
| Conclusion                       | 18 |

# How to fill out the Price Variation Workbook template

# Introduction

This guide is intended to help you to fill out the Price Variation Workbook template for **Forms of Tender and Schedule (FTS) 1-6**. To fill out the Price Variation Workbook, you will need:

- Access to the Central Statistics Office (CSO) website to download the appropriate information from the Wholesale Price Index and the Consumer Price Index
- The weightings for the materials and fuels categories from your Form of Tender and Schedule (these are found in Appendices 4 and 5, or Appendices 3 and 4 for PW-CF6)
- Your Interim/Final Certificate Values(s) and Effective Value

It is assumed that you are familiar with the CWMF model, and the use of Excel workbooks.

# Part 1: Appendices Tab

### Step 1.1

Take the proportions of labour, materials, fuel, plant and non-adjustable overheads from Part 1 of Appendix 4 (or Appendix 3 for PW-CF6) of the Form of Tender and Schedule (FTS) (see Figure 1).

Input them into tab '1. Appendix 4 & 5' (or tab '1. Appendix 3 & 4') of the Price Variation Workbook, into the corresponding cells marked in orange (see Figure 2).

|     | Works                    | Percentage of Contract Sum     |
|-----|--------------------------|--------------------------------|
| (a) | Labour                   | %                              |
| (b) | Materials                | %                              |
| (c) | Fuel                     | %                              |
| (d) | Plant                    | %                              |
| (e) | Non-Adjustable Overheads | %                              |
|     | Totals                   | M <mark>ust equal 10</mark> 0% |

Figure 1: Part 1 in the Form of Tender and Schedule (FTS).

| RT 1 PROPO | RTIONS OF LABOUR, MATERIALS, FUEL | , PLANT AND NON-ADJUSTABLE OVERH |
|------------|-----------------------------------|----------------------------------|
|            | Works                             | Percentage of Contract Sum       |
| (a)        | Labour                            | 25%                              |
| (b)        | Materials                         | 31%                              |
| (c)        | Fuel                              | 2%                               |
| (d)        | Plant                             | 30%                              |
| (e)        | Non-adjustable overheads          | 12%                              |
|            | Totals                            | 100%                             |

Figure 2: 'Appendix 4 & 5' sheet of the Price Variation Workbook (proportions of labour, materials, fuel, plant and nonadjustable overheads). The figures present are notional and are only intended to show how the proportions should add up to 100%.

#### **Step 1.2**

Take the Permitted Increase threshold value from Part 2 of Appendix 4 (Appendix 3 for PW-CF6) to the FTS (see Figure 3) and input it into tab '1. Appendix 4 & 5' (or tab '1. Appendix 3 & 4 for PW-CF6') of the Price Variation Workbook by selecting from the dropdown menu available in the corresponding cell (see Figure 4).

| The Threshold Percentage for<br>Permitted Increases is | 5% |  |
|--------------------------------------------------------|----|--|
|                                                        |    |  |

Figure 3: Part 2 of Appendix 4 to Clause 15 Price Variation of the Form of Tender and Schedule (FTS).

| Form of Tender and Schedule (FTS1 to FTS4)  APPENDIX 4 to Clause 15 Price Variation  PART 2 PERMITTED INCREASE THRESHOLD |                                   |  |  |  |  |
|----------------------------------------------------------------------------------------------------|-----------------------------------|--|--|--|--|
| Upper Threshold:                                                                                                    | 5.00% ×                           |  |  |  |  |
| Lower Inteshold:                                                                                                    | 5%<br>6%<br>7%<br>8%<br>9%<br>10% |  |  |  |  |

Figure 4: 'Appendix 4 & 5' sheet of the Price Variation Workbook (Permitted Increase threshold).

#### **Step 1.3**

Take the indices and weightings for material categories from Appendix 5 Part 1 (Appendix 4 Table 1B for PW-CF 6) to the FTS (see Figure 5 to the right) and input them into tab '1. Appendix 4 & 5'/'1. Appendix 3 & 4) of the Price Variation Workbook into the corresponding cells marked in orange (see Figure 6). Note: for PWCF-6, only the main material categories can be used (no sub-categories). Therefore the table for the material categories in the PWCF-6 workbook will be abridged to include the 11 main categories only.

|          | Weighting       | Material Category                                                   |  |  |  |
|----------|-----------------|---------------------------------------------------------------------|--|--|--|
| (1)      |                 | Stone, sand and gravel<br>of which                                  |  |  |  |
| (1.1)    |                 | Stone                                                               |  |  |  |
| (1.2)    |                 | Sand and Gravel                                                     |  |  |  |
| (2)      |                 | Cement                                                              |  |  |  |
| (3)      |                 | Ready Mixed Mortar and Concrete                                     |  |  |  |
| (4)      |                 | Concrete Blocks and Bricks                                          |  |  |  |
| (5)      |                 | Other Concrete Products including precast                           |  |  |  |
| (6)      |                 | Structural Steel and Reinforcing Metal<br>of which                  |  |  |  |
| (6.1)    |                 | Structural Steel of which                                           |  |  |  |
| (6.1.1)  |                 | Fabricated Metal                                                    |  |  |  |
| (6.1.2)  |                 | Other structural steel                                              |  |  |  |
| (6.2)    |                 | Reinforcing Metal                                                   |  |  |  |
| (6.3)    |                 | Other Steel Products                                                |  |  |  |
| (7)      |                 | Rough Timber (including plain sawn)<br>of which                     |  |  |  |
| (7.1)    |                 | Hardwood                                                            |  |  |  |
| (7.2)    |                 | Softwood                                                            |  |  |  |
| (8)      |                 | Machine treated timber<br>of which                                  |  |  |  |
| (8.1)    |                 | Wooden Windows and Doors                                            |  |  |  |
| (8.2)    |                 | Other treated timber                                                |  |  |  |
| (9)      |                 | Bituminous macadam, asphalt and bituminous<br>emulsions<br>of which |  |  |  |
| (9.1)    |                 | Bituminous macadam and asphalt                                      |  |  |  |
| (9.2)    |                 | Bituminous emulsions                                                |  |  |  |
| (10)     |                 | Electrical Fittings<br>of which                                     |  |  |  |
| (10.1)   |                 | Lighting Equipment                                                  |  |  |  |
| (10.2)   |                 | Protection and Communication<br>Equipment                           |  |  |  |
| (11)     |                 | All other materials<br>of which                                     |  |  |  |
| (11.1)   |                 | Plumbing Materials including Sanitary<br>ware                       |  |  |  |
| (11.2)   |                 | HVAC (Heating and Ventilation<br>Equipment)                         |  |  |  |
| (11.3)   |                 | Insulating Materials                                                |  |  |  |
| (11.4)   |                 | Pipes and Fittings<br>of which                                      |  |  |  |
| (11.4.1) |                 | PVC                                                                 |  |  |  |
| (11.4.2) |                 | Copper                                                              |  |  |  |
| (11.5)   |                 | Plaster                                                             |  |  |  |
| (11.6)   |                 | Paints, oils and varnishes                                          |  |  |  |
| (11.7)   |                 | Glass                                                               |  |  |  |
| (11.8)   |                 | All other metal fittings                                            |  |  |  |
| (11.9)   |                 | All other products                                                  |  |  |  |
| Total    | Must equal 1.00 |                                                                     |  |  |  |

Figure 5: Appendix 5 to Clause 15 Price Variation of the Form of Tender and Schedule (FTS) (material categories indices and weightings).

|          |           | APPENDIX 5             | PART                                    | to Clause          | 15 Price V    | ariation                      |  |
|----------|-----------|------------------------|-----------------------------------------|--------------------|---------------|-------------------------------|--|
|          |           |                        |                                         |                    |               |                               |  |
|          |           | INDICES AND WE         | GHIINGS                                 | FOR MATE           | RIAL CATE     | GURIES                        |  |
|          | Weighting | Material Category      |                                         | Sub-Cate           | gory          | Sub-Sub-Category              |  |
| (1)      | 0.2       | Stone, sand and gravel |                                         |                    |               |                               |  |
| (1.1)    |           |                        | 0.1                                     | Stone              |               |                               |  |
| (1.2)    |           |                        | 0.1                                     | Sand and           | Gravel        |                               |  |
| (2)      | 0.01      | Cement                 |                                         |                    |               |                               |  |
| (3)      | 0.01      | Ready Mixed Morta      | r and Conc                              | rete               |               |                               |  |
| (4)      | 0.01      | Concrete Blocks and    | Bricks                                  |                    |               |                               |  |
| (5)      | 0.2       | Other Concrete Proc    | ducts Inclu                             | ding Preca         | st            |                               |  |
| (5.1)    |           |                        | 0.1                                     | Precast Co         | oncrete       |                               |  |
| (5.2)    |           |                        | 0.1                                     | Other con          | crete prod    | ucts (excl. precast concrete) |  |
| (6)      | 0.15      | Structural Steel and   | Reinforcin                              | g Metal            |               |                               |  |
| (6.1)    |           |                        | 0.05                                    | Structural         | Steel         |                               |  |
| (6.1.1)  |           |                        |                                         |                    | 0.025         | Fabricated Metal              |  |
| (6.1.2)  |           |                        |                                         |                    | 0.025         | Other Structural Steel        |  |
| (6.2)    |           |                        | 0.05                                    | Reinforcing Metal  |               |                               |  |
| (6.3)    |           |                        | 0.05                                    | Other Stee         | el Products   |                               |  |
| (7)      | 0.08      | Rough Timber (inclu    | uding plain                             | sawn)              |               |                               |  |
| (7.1)    |           |                        | 0.04                                    | Hardwood           |               |                               |  |
| (7.2)    |           |                        | 0.04                                    | Softwood           |               |                               |  |
| (8)      | 0.04      | Machine Treated Tin    | mber                                    |                    |               |                               |  |
| (8.1)    |           |                        | 0.02                                    | Wooden V           | Vindows a     | nd Doors                      |  |
| (8.2)    |           |                        | 0.02                                    | Other Trea         | ated Timbe    | er                            |  |
| (9)      | 0.01      | Bituminous macada      | m, asphalt                              | and bitum          | ninous emu    | ulsions                       |  |
| (9.1)    | -         |                        | 0.005                                   | Bituminou          | is macadar    | n and asphalt                 |  |
| (9.2)    |           |                        | 0.005                                   | Bituminou          | is emulsion   | 15                            |  |
| (10)     | 0.01      | Electrical fittings    |                                         |                    |               |                               |  |
| (10.1)   |           |                        | 0.005                                   | Lighting Ed        | quipment      | testing Factorization         |  |
| (10.2)   | 0.39      | All ash as masterials  | 0.005                                   | Protection         | and Com       | munication Equipment          |  |
| (11)     | 0.28      | An other materials     |                                         | Dlumbing           | Matarials is  | ncluding Canitany Ware        |  |
| (11.1)   |           |                        |                                         | HVAC (Ha           | ating and W   | (entilation Equinment)        |  |
| (11.2)   |           |                        |                                         | Insulating         | Materiale     | entilation Equipment)         |  |
| (11.4)   |           |                        |                                         | Dines and Eittings |               |                               |  |
| (11.4.1) |           |                        |                                         | r ipes and         | i iccingo     | PVC                           |  |
| (11.4.2) |           |                        |                                         |                    |               | Copper                        |  |
| (11.5)   |           |                        | 19-1-1-1-1-1-1-1-1-1-1-1-1-1-1-1-1-1-1- | Plaster            |               |                               |  |
| (11.6)   |           |                        |                                         | Paints, oils       | s and varni   | shes                          |  |
| (11.7)   |           |                        |                                         | Glass              |               |                               |  |
| (11.8)   |           |                        |                                         | All other n        | netal fitting | gs                            |  |
| (11.9)   |           |                        |                                         | All other products |               |                               |  |
| Total    | 1         |                        |                                         |                    |               |                               |  |

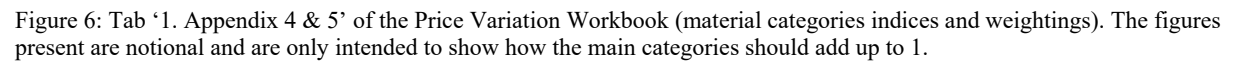

### **Step 1.4**

Take the indices and weightings for fuel categories from Appendix 5 to Clause 15 (Appendix 4 to Clause 18 for PW-CF6) of the FTS (see Figure 7) and input them into tab '1. Appendix 4 & 5'/ '1. Appendix 3 & 4' of the Price Variation Workbook (see Figure 8).

|       | Weighting          | Fuel Category                   | Index                                                                                                    |
|-------|--------------------|---------------------------------|----------------------------------------------------------------------------------------------------|
| (1)   |                    | Fuel Oil                        | The index for the category "Fuel Oil" in Table<br>5, Wholesale Price Indices (excluding VAT) for<br>Energy Products (i.e. Fuels purchased by<br>Manufacturing Industry)                                                              |
| (2)   |                    | Electricity                     | The index for the category "Electricity" in Table<br>7 COICOP Division 04 Housing, Water,<br>Electricity, Gas and Other Fuels of the<br>Consumer Price Index, published by the CSO.                                                  |
| (3)   |                    | Gas Oil (other than autodiesel) | The index for the category "Gas Oil (other than<br>autodiesel)" in Table 5 Wholesale Price Indices<br>(excluding VAT) for Energy Products (i.e.<br>Fuels purchased by Manufacturing Industry)<br>for Gas Oil (other than autodiesel) |
| Total | Must equal<br>1.00 |                                 |                                                                                                    |

Figure 7: Appendix 5 to Clause 15 (Appendix 4 to Clause 18 for PW-CF6) Price Variation of the Form of Tender and Schedule (FTS) (fuel categories indices and weightings).

| Form o<br>APPE | Form of Tender and Schedule (FTS1 to FTS4) APPENDIX 5 PART 2 to Clause 15 Price Variation INDICES AND WEIGHTINGS FOR FUEL CATEGORIES |                  |  |  |  |  |
|----------------|----------------------------------------------------------------------------------------------------|------------------|--|--|--|--|
|                | Weighting                                                                                                    | Fuel Category    |  |  |  |  |
| (1             | 1) 0.2                                                                                                    | Fuel oil         |  |  |  |  |
| (1             | 1.1) 0.7                                                                                                    | Electricity      |  |  |  |  |
| (1             | 1.2) 0.1                                                                                                    | Gas Oil (other   |  |  |  |  |
|                |                                                                                                    | than autodiesel) |  |  |  |  |
| Т              | otal 1                                                                                                    |                  |  |  |  |  |
|                |                                                                                                    |                  |  |  |  |  |

Figure 8: Tab '1. Appendix 4 & 5' sheet of the Price Variation Workbook (fuel categories indices and weightings). The figures present are notional and are only intended to show how the weightings for the fuel categories should add up to 1.

# Part 2: Indices Tab

The Designated Date or Recovery Date index figures can be taken from the published index figures for the relevant month in Table 3 (Detailed Wholesale Price Indices (ex. VAT) for Building and Construction Materials, Base: Year 2015=100) of the Statistical Release for the Wholesale Price Index published by the Central Statistics Office (CSO).

The CSO statistical releases for the Wholesale Price Index are published at monthly intervals, retrospectively reporting the gathered data for the previous month. For instance, the Statistical Release published on 22<sup>nd</sup> June 2023 contains the WPI index for May 2023.

This section will illustrate how to obtain the relevant Designated Date or Recovery Date index figures for April 2023.

The monthly releases can be found <u>here, on the CSO website<sup>1</sup></u> (see Figure 9).

Once you have accessed the above link, select the 'all releases' option to find the required month/year for the Recovery Date/Designated Date index figures.

| YOU ARE HERE: <u>HOME</u> / <u>STATISTICS</u> / <u>PRICES</u> / W | HOLESALE PRICE INDEX |                 |  |  |
|-------------------------------------------------------------------|----------------------|-----------------|--|--|
| Wholesale Price Index                                             |                      |                 |  |  |
|                                                                   |                      |                 |  |  |
| Releases                                                          |                      |                 |  |  |
| > Wholesale Price Index May 2023                                  |                      |                 |  |  |
| > Wholesale Price Index April 2023                                |                      |                 |  |  |
| > Wholesale Price Index March 2023                                |                      |                 |  |  |
| > Wholesale Price Index February 2023                             |                      |                 |  |  |
|                                                                   | all releases >       | PxStat tables > |  |  |

Figure 9: Select 'all releases' option.

<sup>&</sup>lt;sup>1</sup> https://www.cso.ie/en/statistics/prices/wholesalepriceindex/

You will then be presented with a list of Release Archives for the present year (see Figure 10). Select the relevant year and then the month of the Wholesale Price Index you wish to view.

| Wholesale Price Index Archive 2023    | Years         |
|---------------------------------------|---------------|
| > Wholesale Price Index January 2023  | Select Year V |
| > Wholesale Price Index February 2023 |               |
| > Wholesale Price Index March 2023    |               |
| > Wholesale Price Index April 2023    |               |
| > Wholesale Price Index May 2023      |               |

Figure 10: Select the Wholesale Price Index month you wish to view.

### **Step 2.2**

You will then be presented with the WPI data for the relevant month (see Figure 11). Take note of the CSO statistical release date at the top of the page to ensure that the date of publication is the appropriate date for the purpose of the template.

| Home           | Statistics                                                                                    | Databases    | Methods | Surveys    | About Us       | Census                 |                    |
|----------------|-----------------------------------------------------------------------------------------------|--------------|---------|------------|----------------|------------------------|--------------------|
| YOU ARE HEF    | YOU ARE HERE: HOME / STATISTICS / WHOLESALE PRICE INDEX APRIL Wholesale Price Index April 207 |              |         |            |                |                        |                    |
| Wholes         | ale electricity                                                                               | y prices dec | ာy over | 40% in the | 12 months to   | April 2023             | Contents           |
| CSO statistica | l publication, 22 May 20                                                                      | 023, 11am    |         |            |                | Online ISSN: 2009-5198 | > Key Findings     |
|                |                                                                                               | _            |         |            |                |                        | - > Data           |
| Key Find       | inge                                                                                          |              |         |            |                |                        | > Background Notes |
| Rey Filla      |                                                                                               | 11 40 50/ 2  |         |            | 50(1) 1 1 1000 |                        | > Contact Details  |

Figure 11: Note CSO statistical release date.

### **Step 2.3**

Scroll to the bottom of the page where you will find a list of WPI Tables (see Figure 12). Select 'Table 3 Detailed Wholesale Price Indices (excluding VAT) for Building and Construction Materials' to expand.

| Cable 2 Industrial Producer Price Indices (excluding VAT)                                                         |                 |
|----------------------------------------------------------------------------------------------------|-----------------|
| Table 2A Contribution to changes in the Manufacturing Output Price Index, April 2023 (Table 2)                    |                 |
| Table 3 Detailed Wholesale Price Indices (excluding VAT) for Building and Construction Materials                  |                 |
| For more information on the categories of products in Table 3 see <u>Description of Products for Building and</u> | d Construction. |

Figure 12: Select 'Table 3' to expand.

You will then be presented with Table 3 (see Figure 13) detailing the Building and Construction Materials 'Index', 'Monthly % Change' and 'Annual % Change' information for the selected month.

## **Step 2.4**

There is the option to view the Table in Excel format, as highlighted in the image below. Select the 'Wholesale Price Index [month] Table 3 (XLS 12KB)' link to download the Excel file and open it.

|                                                                                                    |                                                   |                                                  |                                               | das                                              | e: Year 2   | 2015 as 100        |
|----------------------------------------------------------------------------------------------------|---------------------------------------------------|--------------------------------------------------|-----------------------------------------------|--------------------------------------------------|-------------|--------------------|
| -                                                                                                    | Inde                                              |                                                  | Ν                                             | , ~ Cha                                          | nge         | Annual %<br>Change |
| Materials                                                                                                    | 2                                                 | Apr<br>2023                                      | <sup>-</sup> eb<br>23                         | Mar<br>2023                                      | Apr<br>2023 | Apr<br>2023        |
| Stone, sand and gravel                                                                                                    | 120.                                              |                                                  | 0.5                                           | -0.5                                             | 6.0         | 8.9                |
| Stone                                                                                                    | 120.9                                             | 127.5                                            | 1.1                                           | 0.7                                              | 5.5         | 9.6                |
| Sand and gravel                                                                                                    | 120.9                                             | 132.0                                            | -1.8                                          | -6.1                                             | 9.2         | 6.3                |
| Cement                                                                                                    | 168.6                                             | 168.6                                            | 0.0                                           | 0.0                                              | 0.0         | 16.7               |
| Ready mixed mortar and concrete                                                                                                    | 143.7                                             | 150.8                                            | -0.8                                          | 0.2                                              | 4.9         | 27.4               |
| Concrete blocks and bricks                                                                                                    | 131.5                                             | 136.0                                            | 0.6                                           | 1.2                                              | 3.4         | 19.1               |
| Other concrete products including precast <sup>1</sup>                                                                                                    | 129.9                                             | 129.9                                            | 0.0                                           | 0.0                                              | 0.0         | 9.5                |
| Structural steel and reinforcing metal                                                                                                    | 201.4                                             | 200.5                                            | -0.4                                          | -0.6                                             | -0.4        | 7.8                |
| Structural steel                                                                                                    | 221.6                                             | 221.2                                            | -0.2                                          | -0.1                                             | -0.2        | 23.9               |
| Structural steel fabricated metal                                                                                                    | 229.9                                             | 229.9                                            | 0.0                                           | 0.0                                              | 0.0         | 31.7               |
| Other Structural steel                                                                                                    | 154.8                                             | 150.7                                            | -3.2                                          | -1.3                                             | -2.6        | -28.4              |
| Reinforcing metal                                                                                                    | 170.6                                             | 169.0                                            | -0.9                                          | -1.5                                             | -0.9        | -14.4              |
| Other steel products                                                                                                    | 127.9                                             | 127.9                                            | 0.0                                           | 0.0                                              | 0.0         | 11.6               |
| Rough timber (including plain sawn)                                                                                                    | 151.4                                             | 151.4                                            | 0.0                                           | 0.0                                              | 0.0         | -15.1              |
| Rough timber (hardwood)                                                                                                    | 98.9                                              | 98.9                                             | 0.0                                           | 0.0                                              | 0.0         | -21.6              |
| Rough timber (softwood)                                                                                                    | 158.0                                             | 158.0                                            | 0.0                                           | 0.0                                              | 0.0         | -14.6              |
| Machined, treated engineered timber                                                                                                    | 174.8                                             | 174.8                                            | 0.0                                           | 0.0                                              | 0.0         | 11.2               |
| Wooden windows and doors                                                                                                    | 140.2                                             | 140.2                                            | 0.0                                           | 0.0                                              | 0.0         | 13.7               |
| Other treated timber                                                                                                    | 216.6                                             | 216.6                                            | 0.0                                           | 0.0                                              | 0.0         | 9.3                |
| Bituminous macadam, asphalt and                                                                                                    |                                                   |                                                  |                                               |                                                  |             |                    |
| pituminous emulsions                                                                                                    | 123.0                                             | 123.7                                            | 1.7                                           | -0.1                                             | 0.6         | 14.7               |
| Bituminous macadam and asphalt                                                                                                    | 122.7                                             | 123.4                                            | 1.7                                           | -0.1                                             | 0.6         | 14.8               |
| Bituminous emulsions                                                                                                    | 131.6                                             | 131.6                                            | 0.1                                           | 0.0                                              | 0.0         | 9.7                |
| Electrical fittings                                                                                                    | 136.8                                             | 138.4                                            | 0.0                                           | 0.0                                              | 1.2         | 10.3               |
| Lighting equipment                                                                                                    | 107.3                                             | 107.3                                            | 0.0                                           | 0.0                                              | 0.0         | 0.0                |
| Protection & communication                                                                                                    | 121.0                                             | 121.0                                            | 0.1                                           | 0.0                                              | 0.0         | 12.1               |
| All other materials                                                                                                    | 125.0                                             | 125.8                                            | 0.1                                           | -0.4                                             | 0.4         | 12.2               |
| Plumbing materials incl. sanitary ware                                                                                                    | 147.3                                             | 149.1                                            | 0.0                                           | -1.3                                             | 0.5         | 11.0               |
| HVAC /heating & vestilation                                                                                                    | 147.0                                             | 140.1                                            | 0.0                                           | -1.9                                             | 0.0         | 11.0               |
| equipment)                                                                                                    | 118.0                                             | 118.0                                            | 0.0                                           | 0.0                                              | 0.0         | 7.0                |
| Insulating materials                                                                                                    | 130.3                                             | 130.3                                            | 0.0                                           | 0.0                                              | 0.0         | 8.9                |
| Pipes and fittings                                                                                                    | 146.5                                             | 147.0                                            | 0.0                                           | -0.1                                             | 0.3         | 16.5               |
| PVC pipes and fittings                                                                                                    | 163.7                                             | 166.0                                            | 0.0                                           | -0.7                                             | 1.4         | 12.5               |
| Copper pipes and fittings                                                                                                    | 140.9                                             | 140.9                                            | 0.0                                           | 0.0                                              | 0.0         | 18.0               |
| Plaster                                                                                                    | 205.4                                             | 206.3                                            | 0.3                                           | 0.3                                              | 0.4         | 35.6               |
| Paints, oils and varnishes                                                                                                    | 156.0                                             | 160.2                                            | 4.5                                           | 0.0                                              | 2.7         | 18.0               |
| Glass                                                                                                    | 104.7                                             | 104.7                                            | 0.0                                           | 0.0                                              | 0.0         | 6                  |
| All other metal fittings                                                                                                    | 117.4                                             | 117.0                                            | 0.0                                           | 0.0                                              | -0.3        |                    |
| All other products                                                                                                    | 126.4                                             | 127.1                                            | 1.5                                           | -0.6                                             | 0.6         |                    |
| All materials                                                                                                    | 143.8                                             | 145.9                                            | 0.2                                           | -0.1                                             | 1.5         |                    |
| This table was updated on 23rd March 202<br>Joncrete Products (excluding precast concre-<br>fine higher-level category Other Concrete Pr<br>hese subcategories and this index can be u<br>subcategories. | 3. The si<br>ete) will r<br>oducts lr<br>sed as a | ubcatego<br>no longer<br>ncluding l<br>n approxi | ries Pre<br>be main<br>Precast i<br>imation t | cast Cond<br>tained fro<br>includes<br>o the obs | pro<br>sole | d23.<br>n both     |

Figure 13: The relevant Recovery Date or Designated Date index figures for April 2023 are shown. Note the option to view Table 3 in Excel format.

The Excel file contains the index for the selected month, as shown in Figure 14 below.

| Table 3 Detailed Wholesale Price Indices (excluding    | VAT) for Bu | ilding and  | Construct | tion Materi | als         |                    |
|--------------------------------------------------------|-------------|-------------|-----------|-------------|-------------|--------------------|
|                                                        |             |             |           |             | Base: Yea   | r 2015 as 100      |
|                                                        | Inde        | x           |           | nang        | e           | Annual %<br>Change |
| Materials                                              | Mar<br>2023 | Apr<br>2023 | F<br>2023 | Mar 2023    | Apr<br>2023 | Apr<br>2023        |
| Stone, sand and gravel                                 | 120.9       | 128.2       | 0.5       | -0.5        | 6.0         | 8.9                |
| Stone                                                  | 120.9       | 127.5       | 1.1       | 0.7         | 5.5         | 9.6                |
| Sand and gravel                                        | 120.9       | 132.0       | -1.8      | -6.1        | 9.2         | 6.3                |
| Cement                                                 | 168.6       | 168.6       | 0.0       | 0.0         | 0.0         | 16.7               |
| Ready mixed mortar and concrete                        | 143.7       | 150.8       | -0.8      | 0.2         | 4.9         | 27.4               |
| Concrete blocks and bricks                             | 131.5       | 136.0       | 0.6       | 1.2         | 3.4         | 19.1               |
| Other concrete products including precast <sup>1</sup> | 129.9       | 129.9       | 0.0       | 0.0         | 0.0         | 9.5                |
| Structural steel and reinforcing metal                 | 201.4       | 200.5       | -0.4      | -0.6        | -0.4        | 7.8                |
| Structural steel                                       | 221.6       | 221.2       | -0.2      | -0.1        | -0.2        | 23.9               |
| Structural steel fabricated metal                      | 229.9       | 229.9       | 0.0       | 0.0         | 0.0         | 31.7               |
| Other Structural steel                                 | 154.8       | 150.7       | -3.2      | -1.3        | -2.6        | -28.4              |
| Reinforcing metal                                      | 170.6       | 169.0       | -0.9      | -1.5        | -0.9        | -14.4              |
| Other steel products                                   | 127.9       | 127.9       | 0.0       | 0.0         | 0.0         | 11.6               |
| Rough timber (including plain sawn)                    | 151.4       | 151.4       | 0.0       | 0.0         | 0.0         | -15.1              |
| Rough timber (hardwood)                                | 98.9        | 98.9        | 0.0       | 0.0         | 0.0         | -21.6              |
| Rough timber (softwood)                                | 158.0       | 158.0       | 0.0       | 0.0         | 0.0         | -14.6              |
| Machined, treated engineered timber                    | 174.8       | 174.8       | 0.0       | 0.0         | 0.0         | 11.2               |
| Wooden windows and doors                               | 140.2       | 140.2       | 0.0       | 0.0         | 0.0         | 13.7               |
| Other treated timber                                   | 216.6       | 216.6       | 0.0       | 0.0         | 0.0         | 9.3                |
| Bituminous macadam, asphalt and bituminous emulsions   | 123.0       | 123.7       | 1.7       | -0.1        | 0.6         | 14.7               |
| Bituminous macadam and asphalt                         | 122.7       | 123.4       | 1.7       | -0.1        | 0.6         | 14.8               |
| Bituminous emulsions                                   | 131.6       | 131.6       | 0.1       | 0.0         | 0.0         | 9.7                |
| Electrical fittings                                    | 136.8       | 138.4       | 0.0       | 0.0         | 1.2         | 10.3               |
| Lighting equipment                                     | 107.3       | 107.3       | 0.0       | 0.0         | 0.0         | 0.0                |
| Protection & communication equipment                   | 121.0       | 121.0       | 0.1       | 0.0         | 0.0         | 13.1               |
| All other materials                                    | 135.0       | 135.6       | 0.8       | -0.4        | 0.4         | 12.2               |
| Plumbing materials incl. sanitary ware                 | 147.3       | 148.1       | 0.0       | -1.3        | 0.5         | 11.0               |
| HVAC (heating & ventilation equipment)                 | 118.0       | 118.0       | 0.0       | 0.0         | 0.0         | 7.0                |
| Insulating materials                                   | 130.3       | 130.3       | 0.0       | 0.0         | 0.0         | 8.9                |
| Pipes and fittings                                     | 146.5       | 147.0       | 0.0       | -0.1        | 0.3         | 16.5               |
| PVC pipes and fittings                                 | 163.7       | 166.0       | 0.0       | -0.7        | 1.4         | 12.5               |
| Copper pipes and fittings                              | 140.9       | 140.9       | 0.0       | 0.0         | 0.0         | 18.0               |
| Plaster                                                | 205.4       | 206.3       | 0.3       | 0.3         | 0.4         | 35.6               |
| Paints, oils and varnishes                             | 156.0       | 160.2       | 4.5       | 0.0         | 2.7         | 18.0               |
| Glass                                                  | 104.7       | 104.7       | 0.0       | 0.0         | 0.0         | 6.3                |
| All other metal fittings                               | 117.4       | 117.0       | 0.0       | 0.0         | -0.3        | 0.1                |
| All other products                                     | 126.4       | 127.1       | 1.5       | -0.6        | 0.6         | 9.9                |
| All materials                                          | 143.8       | 145.9       | 0.2       | -0.1        | 1.5         | 11.7               |

Figure 14: The relevant index values for the selected month (Excel version).

Copy the index values for the relevant month and paste them into the Price Variation Workbook, tab '2. Indices' into the 'D1/R1' column as shown in Figure 15 below.

|                                            |                                |                              | Permitted Inc | crease: |  |  |  |  |
|--------------------------------------------|--------------------------------|------------------------------|---------------|---------|--|--|--|--|
| Construction Materials                     | Wholesale Price                | Index Movement               | 5.00%         |         |  |  |  |  |
|                                            | T-11- 2                        |                              | Demoitted De  |         |  |  |  |  |
|                                            | Permitted De                   | crease:                      |               |         |  |  |  |  |
| Bas                                        | se: Year 2015 = 100            |                              | -10.009       | %       |  |  |  |  |
| CSO V                                      | D1/R1                          |                              |               |         |  |  |  |  |
| Matorials                                  |                                |                              |               |         |  |  |  |  |
| Materials                                  |                                |                              |               |         |  |  |  |  |
| Category                                   | Sub-Category                   | Sub-Sub Category             |               |         |  |  |  |  |
| Stone, sand and gravel                     |                                |                              |               | 128.2   |  |  |  |  |
|                                            | Stone                          |                              |               | 127.5   |  |  |  |  |
| Comost                                     | Sand and gravel                |                              |               | 132.0   |  |  |  |  |
| Deady mixed morter and concrete            |                                | 108.0                        |               |         |  |  |  |  |
| Concrete blocks and bricks                 |                                |                              |               | 136.0   |  |  |  |  |
| Other concrete products (INCLUDING PRECAS  | D                              |                              |               | 129.9   |  |  |  |  |
| Structural steel and reinforcing metal     | .,                             |                              |               | 200.5   |  |  |  |  |
|                                            | Structural steel               |                              |               | 221.2   |  |  |  |  |
|                                            |                                |                              | 229.9         |         |  |  |  |  |
|                                            |                                |                              | 150.7         |         |  |  |  |  |
|                                            | Reinforcing metal              |                              |               | 169.0   |  |  |  |  |
|                                            | Other steel products           |                              |               | 127.9   |  |  |  |  |
| Rough timber (including plain sawn)        |                                |                              |               | 151.4   |  |  |  |  |
|                                            | Hardwood                       |                              |               |         |  |  |  |  |
|                                            |                                | 158.0                        |               |         |  |  |  |  |
| Other timber (MACHINED, TREATED ENGINEE    | RED TIMBER)                    |                              |               | 174.8   |  |  |  |  |
|                                            | Windows and doors              |                              |               | 140.2   |  |  |  |  |
| Bituminaus masadam, apphalt and hituminaus | Other (TREATED TIMBER)         |                              |               | 210.0   |  |  |  |  |
| omulsions                                  |                                |                              |               | 123.7   |  |  |  |  |
| emusions                                   | Bituminous macadam and as      | nhalt                        |               | 123.4   |  |  |  |  |
|                                            | Bituminous emulsions           |                              | 131.6         |         |  |  |  |  |
| Electrical fittings                        |                                |                              |               |         |  |  |  |  |
|                                            | Lighting equipment             |                              |               | 107.3   |  |  |  |  |
|                                            |                                | 121.0                        |               |         |  |  |  |  |
| All other materials                        |                                |                              |               | 135.6   |  |  |  |  |
|                                            | Plumbing materials incl. sanit |                              | 148.1         |         |  |  |  |  |
|                                            | HVAC (heating & ventilation    |                              | 118.0         |         |  |  |  |  |
|                                            | Insulating materials           |                              | 130.3         |         |  |  |  |  |
|                                            |                                | 147.0                        |               |         |  |  |  |  |
|                                            |                                | PVC (PIPES AND FITTINGS)     |               | 166.0   |  |  |  |  |
|                                            | Disster                        | Copper (PIPES AND FIT (INGS) |               | 140.9   |  |  |  |  |
|                                            | Paints eils and varnishes      |                              |               | 200.3   |  |  |  |  |
|                                            | Class                          |                              |               | 100.2   |  |  |  |  |
|                                            | All other metal fittings       |                              |               | 117.0   |  |  |  |  |
|                                            | All other products             |                              |               | 127.1   |  |  |  |  |
| All materials                              | n an a chiar producto          |                              |               | 145.9   |  |  |  |  |
|                                            |                                |                              |               | 140.0   |  |  |  |  |

Figure 15: Paste D1/R1 index values into Price Variation Workbook.

To enter the index figures for materials for the month of a specific Interim or Final Certificate, follow the same process as above, but enter the figures for your month into the relevant column for your Certificate in sheet '2. Indices' as shown below in Figure 16. Enter the month in the header cell shown, where it says '(Adjustment Month)'.

|                                            |                                 | Description of the second second |         |         |             |          |
|--------------------------------------------|---------------------------------|----------------------------------|---------|---------|-------------|----------|
|                                            |                                 | Permitted increase:              | 5       |         |             |          |
| Construction Materials \                   | Wholesale Price                 | Index Movement                   | 5.00%   |         |             |          |
|                                            | Table 3                         | Permitted Decrease:              |         |         |             |          |
| Bas                                        | e: Year 2015 = 100              |                                  | -10.00% | Ce      | rtificate 1 |          |
| CSO W                                      | holesale Price Index            |                                  | D1/R1   | A       |             |          |
| Materials                                  |                                 |                                  |         | May 22  | % change    | MPL/MPD  |
| Cotogony                                   | Sub Catagony                    | Sub Sub Category                 |         | Midy-25 | % change    | MEI/ MED |
| Category                                   | Sub-Category                    | Sub-Sub Category                 | 100.0   | 122.1   | 2.049/      | 0.00%    |
| Stone, sand and gravel                     | Stone                           |                                  | 128.2   | 132.1   | 3.04%       | 0.00%    |
|                                            | Sand and gravel                 |                                  | 132.0   | 132.0   | 4.00%       | 0.00%    |
| Cement                                     | Sand and graver                 |                                  | 168.6   | 170.2   | 6.20%       | 1 20%    |
| Ready mixed mortar and concrete            |                                 |                                  | 150.8   | 151.9   | 0.73%       | 0.00%    |
| Concrete blocks and bricks                 |                                 |                                  | 136.0   | 137.9   | 1.40%       | 0.00%    |
| Other concrete products (INCLUDING PRECAST | 0                               |                                  | 129.9   | 129.9   | 0.00%       | 0.00%    |
| Structural steel and reinforcing metal     | 1                               |                                  | 200.5   | 196.4   | -2.04%      | 0.00%    |
|                                            | Structural steel                |                                  | 221.2   | 221.2   | 0.00        | 0.00%    |
|                                            |                                 | Fabricated metal                 | 229.9   | 230.4   |             | 0.00%    |
|                                            |                                 | 150.7                            | 146.2   |         | 0.00%       |          |
|                                            | Reinforcing metal               | 169.0                            | 158.7   |         | 0.00%       |          |
|                                            | Other steel products            | 127.9                            | 132     | 1%      | 0.00%       |          |
| Rough timber (including plain sawn)        |                                 | 151.4                            | 150.1   | 86%     | 0.00%       |          |
|                                            | Hardwood                        | 98.9                             | 98.9    | 0.00%   | 0.00%       |          |
|                                            | Other                           |                                  | 158.0   | 156.5   | -0.95%      | 0.00%    |
| Other timber (MACHINED, TREATED ENGINEE    | RED TIMBER)                     |                                  | 174.8   | 143.5   | -17.91%     | -7.91%   |
| · · ·                                      | Windows and doors               |                                  | 140.2   | 140.2   | 0.00%       | 0.00%    |
|                                            | Other (TREATED TIMBER)          |                                  | 216.6   | 148.1   | -31.63%     | -21.63%  |
| Bituminous macadam, asphalt and bituminous |                                 |                                  | 123.7   | 122.9   | -0.65%      | 0.00%    |
| endisions                                  | Bituminous macadam and as       | phalt                            | 123.4   | 122.5   | -0.65%      | 0.00%    |
|                                            | Bituminous emulsions            | prinan                           | 131.6   | 132.4   | 0.61%       | 0.00%    |
| Electrical fittings                        | Brannous emaisions              |                                  | 138.4   | 139.4   | 0.72%       | 0.00%    |
|                                            | Lighting equipment              |                                  | 107.3   | 107.3   | 0.00%       | 0.00%    |
|                                            | Protection & communication e    | equipment                        | 121.0   | 121     | 0.00%       | 0.00%    |
| All other materials                        |                                 | 135.6                            | 134.8   | -0.59%  | 0.00%       |          |
|                                            | Plumbing materials incl. sanita | ary ware                         | 148.1   | 148.6   | 0.34%       | 0.00%    |
|                                            | HVAC (heating & ventilation e   | equipment)                       | 118.0   | 118     | 0.00%       | 0.00%    |
|                                            | Insulating materials            |                                  | 130.3   | 125.3   | -3.84%      | 0.00%    |
|                                            | Pipes and fittings              | 147.0                            | 146.3   | -0.48%  | 0.00%       |          |
|                                            |                                 | 166.0                            | 166     | 0.00%   | 0.00%       |          |
|                                            |                                 | Copper (PIPES AND FITTINGS)      | 140.9   | 140     | -0.64%      | 0.00%    |
|                                            | Plaster                         |                                  | 206.3   | 205.5   | -0.39%      | 0.00%    |
|                                            | Paints, oils and varnishes      |                                  | 160.2   | 160.2   | 0.00%       | 0.00%    |
|                                            | Glass                           |                                  | 104.7   | 104.7   | 0.00%       | 0.00%    |
|                                            | All other metal fittings        |                                  | 117.0   | 117     | 0.00%       | 0.00%    |
|                                            | All other products              |                                  | 127.1   | 126.7   | -0.31%      | 0.00%    |
| All materials                              |                                 |                                  | 145.9   | 144.8   |             |          |

Figure 16: Paste Interim/Final Certificate index values into Price Variation Workbook.

As can be seen from the image above, the workbook will automatically calculate the percentage change from D1/R1 for each category and sub-category, and the MPI/MPD figure for each category will be shown. Where there will be a Permitted Increase, the relevant (sub) category will be highlighted in green, and where there will be a Permitted Decrease, the relevant cell(s) will be highlighted in red.

### **Step 2.6**

To find the D1/RI index values for fuel, return to the Wholesale Price Index page of the CSO website, but this time select Table 5 instead of Table 3, as shown in Figure 17 below.

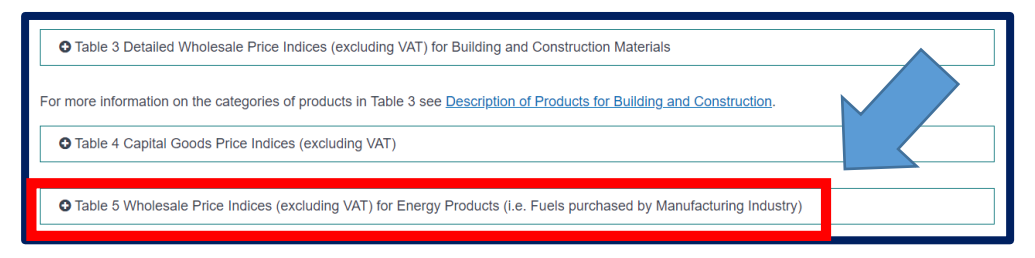

Figure 17: Go to Table 5 'Wholesale Price Indices (excluding VAT) for Energy Products (i.e. 'Fuels purchased by Manufacturing Industry)' of the Wholesale Price Index.

As previously, copy out the index values for the relevant month (Figure 18). This time, scroll down within the 'Indices' tab of the Price Variation Workbook and paste the figures into the D1/R1 column for fuel, as shown in Figure 19 below.

| Table 5 Wholesale Price I                                                                                               | • Table 5 Wholesale Price Indices (excluding VAT) for Energy Products (i.e. Fuels purchased by Manufacturing Industry) |                |             |                  |              |             |  |  |  |  |  |
|----------------------------------------------------------------------------------------------------|----------------------------------------------------------------------------------------------------|----------------|-------------|------------------|--------------|-------------|--|--|--|--|--|
| Table 5 Wholesale Price Indices (excluding VAT) for Energy Products<br>(i.e. Fuels purchased by Manufacturing Industry) |                                                                                                    |                |             |                  |              |             |  |  |  |  |  |
|                                                                                                    |                                                                                                    |                |             |                  |              |             |  |  |  |  |  |
| se: Year 2015 as 100                                                                                                    |                                                                                                    |                |             |                  |              |             |  |  |  |  |  |
|                                                                                                    |                                                                                                    |                |             |                  |              | Annual<br>% |  |  |  |  |  |
|                                                                                                    | Inde                                                                                                    | ex             | Month       | ly % Cha         | nge          | Change      |  |  |  |  |  |
| Energy products                                                                                                    | Apr<br>2023                                                                                                    | May<br>2023    | Mar<br>2023 | Apr<br>2023      | May<br>2023  | May<br>2023 |  |  |  |  |  |
| Petrol                                                                                                    | 117.0                                                                                                    | 113.4          | -0.6        | 0.7              | -3.1         | -14.7       |  |  |  |  |  |
| Autodiesel                                                                                                    | 115.8                                                                                                    | 111.9          | -2.7        | -4.7             | -3.4         | -18.9       |  |  |  |  |  |
| Gas oil (other than autodiesel)                                                                                         | 122.7                                                                                                    | 115.6          | -1.1        | -2.7             | -5.8         | -21.7       |  |  |  |  |  |
| Fuel oil                                                                                                    | 125.8                                                                                                    | 120.5          | -2.1        | -2.1             | -4.2         | -20.4       |  |  |  |  |  |
| Electricity                                                                                                    | 231.8                                                                                                    | 194.2          | -8.7        | -13.5            | -16.2        | -26.6       |  |  |  |  |  |
| All energy fuels <sup>1</sup>                                                                                           | 122 8                                                                                                    | 117 6          | -19         | -26              | -42          | -20 0       |  |  |  |  |  |
| All energy products                                                                                                    | 195.7                                                                                                    | 168.9          | -7.6        | -11.5            | -13.7        | -25.1       |  |  |  |  |  |
| <sup>1</sup> Energy products excluding ele                                                                              | ctricity.                                                                                                    |                |             |                  |              |             |  |  |  |  |  |
| Open in Excel: Wholesale Pr                                                                                             | rice Inde                                                                                                    | <u>x May 2</u> | 023 Ta      | <u>ble 5 (XI</u> | <u>S 10K</u> | <u>3)</u>   |  |  |  |  |  |
| Visit Table WPM26 on PxSta                                                                                              | t                                                                                                    |                |             |                  |              |             |  |  |  |  |  |

Figure 18: Table 5 'Wholesale Price Indices (excluding VAT) for Energy Products (i.e. Fuels purchased by Manufacturing Industry)' of the Wholesale Price Index.

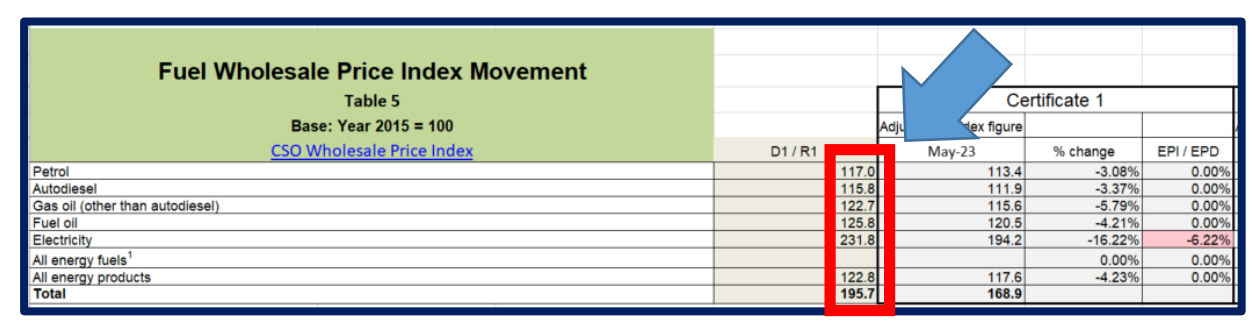

Figure 19: Paste D1/R1 index figures for fuel into Workbook.

Proceed as for materials to find the adjustment index figure values for a specific certificate and paste the column into the workbook as previously. Once again, the percentage change from D1/R1 will be automatically calculated, and the EPI/EPD figures for each fuel category will be shown (see Figure 19).

For electricity, the procedure is slightly different, as the Consumer Price Index is used rather than the Wholesale Price Index. First, go to the Consumer Price Index page of the CSO website. The link to the monthly releases can be found **here**<sup>2</sup>.

| YOU ARE HERE: HOME / STATISTICS / PRICES / CONSUMER PRICE INDEX |  |  |  |  |  |  |  |  |  |
|-----------------------------------------------------------------|--|--|--|--|--|--|--|--|--|
| Consumer Price Index                                            |  |  |  |  |  |  |  |  |  |
|                                                                 |  |  |  |  |  |  |  |  |  |
| Releases                                                        |  |  |  |  |  |  |  |  |  |
| > Consumer Price Index May 2023                                 |  |  |  |  |  |  |  |  |  |
| > Consumer Price Index April 2023                               |  |  |  |  |  |  |  |  |  |
| > Consumer Price Index March 2023                               |  |  |  |  |  |  |  |  |  |
| > Consumer Price Index February 2023                            |  |  |  |  |  |  |  |  |  |
| all releases > PxStat tables >                                  |  |  |  |  |  |  |  |  |  |

Figure 20: Looking up the Consumer Price Index for electricity.

### **Step 2.8**

Now select the relevant month for the D1/R1 figures for electricity.

### **Step 2.9**

Scroll down to Table 7 of the CPI and select it.

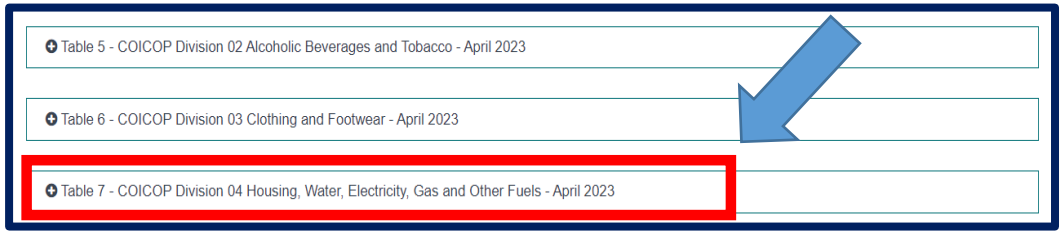

Figure 21: Select Table 7 from CPI.

<sup>&</sup>lt;sup>2</sup> Consumer Price Index - CSO - Central Statistics Office

Now select and download the Excel file entitled 'Consumer Price Index [Month] Table 7

(XLS [KB])'.

| 2023         Dec. 2016=100         1 month         12 month           04.104.2 Actual rentals paid by tenants (Rents)         7.8276         137.9         0.1         6           04.11 Actual rentals paid by tenants (Rents)         7.8276         137.9         0.1         6           Private Rents         6.7680         139.5         0.1         6           Local Authonity Rents         1.0596         127.8         0.0         5           04.3.1 Materials for the welling         0.4340         125.7         0.1         4           04.3.1 Materials for the maintenance & repair of the dwelling         0.4340         125.7         0.1         4           04.3.2 Services for the maintenance & repair of the dwelling         0.2984         112.5         0.0         5           04.5 Electricity. gas & other fuels         6.2666         210.1         -1.0         35           04.5.1 Electricity         3.7         231.7         0.0         55           Natural gas         250.8         0.0         55           Bottled gas         0.01         -1.0         35           04.5.4 Solid fuels         1.2629         154.4         -5.2         -18           04.5.4 Solid fuels         1.2629         154.4         -                                                                                                    | Description                                                        | Weights | Index         | Percenta | age change |
|----------------------------------------------------------------------------------------------------|--------------------------------------------------------------------|---------|---------------|----------|------------|
| 04.104.2 Actual rentals for housing & mortgage interest         11.0641         143.4         1.6         16           04.11 Actual rentals paid by tenants (Rents)         7.8276         137.9         0.1         26           Private Rents         6.7680         139.5         0.1         26           Local Authority Rents         1.0596         127.8         0.0         27           04.3.1 Materials for the maintenance & repair of the dwelling         0.4340         125.7         0.1         44           04.3 Materials for the maintenance & repair of the dwelling         0.4340         125.7         0.1         44           04.3 Exervices for the maintenance & repair of the dwelling         0.6184         127.4         0.0         52           04.4 Water supply & miscellaneous services relating to the dwelling         0.2984         112.5         0.0         52           04.5.1 Electricity         3         231.7         0.0         55           04.5.2 Gas         250.8         0.0         55           Bottled gas         0.017         1.2629         154.4         -5.2         -16           04.5.4 Solid fuels         1.2629         154.4         -5.2         -16         0.4.5.4         50.6         27           04.5.4 Solid fuels <th></th> <th>2023</th> <th>Dec. 2016=100</th> <th>1 month</th> <th>12 month</th> |                                                                    | 2023    | Dec. 2016=100 | 1 month  | 12 month   |
| 04.1.1 Actual rentals paid by tenants (Rents)       7.8276       137.9       0.1       8         Private Rents       6.7680       139.5       0.1       8         Local Authority Rents       1.0596       127.8       0.0       2         04.2.1 Mortgage Interest       3.2365       156.7       4.8       44         04.3 Maintenance & repair of the dwelling       0.4340       125.7       0.1       4         04.3.1 Materials for the maintenance & repair of the dwelling       0.4340       125.7       0.1       4         04.3.2 Services for the maintenance & repair of the dwelling       0.6184       127.4       0.0       5         04.4 Water supply & miscellaneous services relating to the dwelling       0.2984       112.5       0.0       5         04.5 Electricity, gas & other fuels       6.2665       210.1       -1.0       36         04.5.1 Electricity       3       231.7       0.0       55         Natural gas       250.8       0.0       55         Bottled gas       0.717       120.4       0.2       1         04.5.3 Liquid fuels (Home Heating Oil)       1.2629       154.4       -5.2       -16         04.5.4 Solid fuels       10.6       27       18.6714       109.5                                                                                                    | 4.1/04.2 Actual rentals for housing & mortgage interest            | 11.0641 | 143.4         | 1.6      | 16.        |
| Private Rents         6.7680         139.5         0.1         8           Local Authority Rents         1.0596         127.8         0.0         3           04.2.1 Mortgage Interest         3.2365         156.7         4.8         44           04.3.1 Materials for the maintenance & repair of the dwelling         0.4340         125.7         0.1         4           04.3.1 Materials for the maintenance & repair of the dwelling         0.4340         125.7         0.1         4           04.3.2 Services for the maintenance & repair of the dwelling         0.6184         127.4         0.0         5           04.4 Water supply & miscellaneous services relating to the dwelling         0.2984         112.5         0.0         6           04.5.1 Electricity         3.7         231.7         0.0         55           Natural gas         250.8         0.0         55           Bottled gas         0.717         120.4         0.2         1           04.5.4 Solid fuels         1.2629         154.4         -5.2         -16           04.5.4 Solid fuels         1.86714         109.5         0.6         27                                                                                                    | 04.1.1 Actual rentals paid by tenants (Rents)                      | 7.8276  | 137.9         | 0.1      | 8.         |
| Local Authority Rents         1.0596         127.8         0.0         3           04.2.1 Mortgage Interest         3.2365         156.7         4.8         41           04.3.1 Materials for the maintenance & repair of the dwelling         0.4340         125.7         0.1         44           04.3.2 Services for the maintenance & repair of the dwelling         0.4340         125.7         0.1         44           04.3.2 Services for the maintenance & repair of the dwelling         0.6184         127.4         0.0         52           04.4 Water supply & miscellaneous services relating to the dwelling         0.2984         112.5         0.0         52           04.5.1 Electricity         3.7         231.7         0.0         55           04.5.1 Electricity         3.7         231.7         0.0         55           Natural gas         250.8         0.0         55           Bottled gas         0.717         120.4         0.2         11           04.5.3 Liquid fuels (Home Heating Oil)         1.262.9         154.4         -5.2         -18           04.5.4 Solid fuels         106.5         0.6         27                                                                                                    | Private Rents                                                      | 6.7680  | 139.5         | 0.1      | 8          |
| 04.2.1 Mortgage Interest       3.2365       156.7       4.8       41         04.3 Maintenance & repair of the dwelling       1.0524       127.0       0.0       7         04.3.1 Materials for the maintenance & repair of the dwelling       0.4340       125.7       0.1       4         04.3.2 Services for the maintenance & repair of the dwelling       0.6184       127.4       0.0       55         04.4 Water supply & miscellaneous services relating to the dwelling       0.2984       112.5       0.0       55         04.5 Electricity, gas & other fuels       6.2565       210.1       -1.0       30         04.5.1 Electricity       3       231.7       0.0       55         Natural gas       250.8       0.0       55         Bottled gas       0.717       120.4       0.2       1         04.5.2 Gais       0.5388       168.5       -0.6       27         04.5.4 Solid fuels       0.5388       168.5       -0.6       27         104.5.4 Solid fuels       0.6       27       154.4       -5.2       -18                                                                                                    | Local Authority Rents                                              | 1.0596  | 127.8         | 0.0      | 3          |
| 04.3 Maintenance & repair of the dwelling         1.0524         127.0         0.0         127.0           0.4.3.1 Materials for the maintenance & repair of the dwelling         0.4340         125.7         0.1         4           04.3 Materials for the maintenance & repair of the dwelling         0.6184         127.4         0.0         5           04.4 Water supply & miscellaneous services relating to the dwelling         0.2984         112.5         0.0         6           04.4 Water supply & miscellaneous services relating to the dwelling         0.2984         112.5         0.0         6           04.5 Electricity, gas & other fuels         6.25665         210.1         -1.0         30           04.5.1 Electricity         3         231.7         0.0         55           Natural gas         250.8         0.0         55           Bottled gas         0717         120.4         0.2         11           04.5.3 Liquid fuels (Home Heating Oil)         1.2629         154.4         -5.2         -16           04.5.4 Solid fuels         0.6         27                                                                                                    | 04.2.1 Mortgage Interest                                           | 3.2365  | 156.7         | 4.8      | 41         |
| 04.3.1 Materials for the maintenance & repair of the dwelling     0.4340     125.7     0.1     4       04.3.2 Services for the maintenance & repair of the dwelling     0.6184     127.4     0.0     5       04.4 Water supply & miscellaneous services relating to the dwelling     0.2984     112.5     0.0     6       04.4 Water supply & miscellaneous services relating to the dwelling     0.2984     112.5     0.0     6       04.4 Water supply & miscellaneous services relating to the dwelling     0.2984     112.5     0.0     6       04.5.1 Electricity, gas & other fuels     6.2565     210.1     -1.0     30       04.5.1 Electricity     3.7     231.7     0.0     55       Natural gas     250.8     0.0     55       Bottled gas     0.717     120.4     0.2       04.5.4 Solid fuels     1.2629     154.4     -5.2     -18       04.5.4 Solid fuels     18.6714     199.5     0.6     27                                                                                                    | 4.3 Maintenance & repair of the dwelling                           | 1.0524  | 127.0         | 0.0      | 7          |
| 04.3.2     Services for the maintenance & repair of the dwelling     0.6184     127.4     0.0     5       04.4 Water supply & miscellaneous services relating to the dwelling     0.2984     112.5     0.0     5       04.5.6     106.1     -1.0     33     231.7     0.0     51       04.5.1     Electricity, gas & other fuels     250.8     0.0     55       Natural gas     250.8     0.0     55       Bottled gas     0717     120.4     0.2     11       04.5.2     Jaint (Home Heating Oil)     1.2629     154.4     -5.2     -18       04.5.4     Solid fuels     -0.6     27                                                                                                    | 04.3.1 Materials for the maintenance & repair of the dwelling      | 0.4340  | 125.7         | 0.1      | 4          |
| 04.4 Water supply & miscellaneous services relating to the dwelling         0.2984         112.5         0.0         6           04.5 Electricity, gas & other fuels         6.2665         210.1         -1.0         30           04.5 L Electricity         3         231.7         0.0         51           04.5 L Electricity         3         231.7         0.0         51           04.5 L Electricity         3         250.8         0.0         55           Natural gas         250.4         20.1         -0.0         55           Bottled gas         0717         120.4         0.2         1           04.5.1 Liquid fuels (Home Heating Oil)         0.5388         108.5         -0.6         27           04.5.4 Solid fuels         18.6714         169.5         0.6         27                                                                                                    | 04.3.2 Services for the maintenance & repair of the dwelling       | 0.6184  | 127.4         | 0.0      | 9          |
| 04.5 Electricity, gas & other fuels         6.2565         210.1         -1.0         33           04.5.1 Electricity         31         231.7         0.0         55           04.5.2 Gas         250.8         0.0         55           Natural gas         4         261.4         0.0         55           Bottled gas         0717         120.4         0.2         1           04.5.3 Liquid fuels (Home Heating Oil)         0.5388         168.5         -0.6         27           04.5.4 Solid fuels         18.6714         199.5         0.6         27                                                                                                    | 4.4 Water supply & miscellaneous services relating to the dwelling | 0.2984  | 112.5         | 0.0      | 5          |
| 04.5.1 Electricity     37     221.7     0.0     55       04.5.2 Gas     250.8     0.0     55       Natural gas     261.4     0.0     55       Bottled gas     071.7     120.4     0.2     1       04.5.3 Liquid fuels (Home Heating Oil)     1.282.9     154.4     -5.2     -18       04.5.4 Solid fuels     18.6714     199.5     0.6     27                                                                                                    | 4.5 Electricity, gas & other fuels                                 | 6.2565  | 210.1         | -1.0     | 30         |
| 04.5.2 Gas     250.8     0.0     55       Natural gas     4     261.4     0.0     55       Bottled gas     0717     120.4     0.2     1       04.5.3 Liquid fuels (Home Heating Oil)     1.2629     154.4     -5.2     -18       04.5.4 Solid fuels     0.5388     108.5     -0.6     27       Total     18.6714     159.5     0.6     20                                                                                                    | 04.5.1 Electricity                                                 | 3.2     | 231.7         | 0.0      | 51         |
| Natural gas<br>Bottled gas         4         261.4         0.0         56           04.5.3 Liquid fuels (Home Heating Oil)         04.5.4 Solid fuels         0717         120.4         0.2         1           04.5.4 Solid fuels         0.538         186.5         -0.6         27           Total         18.6714         159.5         0.6         20                                                                                                    | 04.5.2 Gas                                                         | _ / _ / | 250.8         | 0.0      | 55         |
| Bottled gas         0717         120.4         0.2         120.4           04.5.3 Liquid fuels (Home Heating Oil)         0.528         154.4         -5.2         -18           04.5.4 Solid fuels         0.5388         168.5         -0.6         27           18.6714         199.5         0.6         20                                                                                                    | Natural gas                                                        | 4       | 261.4         | 0.0      | 59         |
| 04.5.3 Liquid fuels (Home Heating Oil)         1.2629         154.4         -5.2         -18           04.5.4 Solid fuels         0.5388         168.5         -0.6         27           Total         18.6714         159.5         0.6         20                                                                                                    | Bottled gas                                                        | 0717    | 120.4         | 0.2      | 1          |
| 04.5.4 Solid fuels 0.5388 168.5 -0.6 27<br>Total 18.6714 159.5 0.6 20                                                                                                    | 04.5.3 Liquid fuels (Home Heating Oil)                             | 1.2629  | 154.4         | -5.2     | -18        |
| Total 18.6714 159.5 0.6 20                                                                                                    | 04.5.4 Solid fuels                                                 | 0.5388  | 168.5         | -0.6     | 27         |
|                                                                                                    | lotal                                                              | 18.6714 | 159.5         | 0.6      | 20         |

Figure 22: Download Excel file for electricity from CPI.

# Step 2.11

Copy out the index figures for electricity for the D1/R1 month from the Excel file for all categories.

| Table 7 COICOP Division 04 Housing, Water, Electricity, Gas and Other Fuels - April 2023 |         |       |         |                 |
|------------------------------------------------------------------------------------------|---------|-------|---------|-----------------|
| Description                                                                              |         |       | Per     | centage changes |
| Description                                                                              | 2023    | D .00 | 1 month | 12 months       |
| 04.1/04.2 Actual rentals for housing & mortgage interest                                 | 11.0641 | 143.4 | 1.6     | 16.9            |
| 04.1.1 Actual rentals paid by tenants (Rents)                                            | 7.8276  | 137.9 | 0.1     | 8.0             |
| Private Rents                                                                            | 6.7680  | 139.5 | 0.1     | 8.8             |
| Local Authority Rents                                                                    | 1.0596  | 127.8 | 0.0     | 3.0             |
| 04.2.1 Mortgage Interest                                                                 | 3.2365  | 156.7 | 4.8     | 41.0            |
| 04.3 Maintenance & repair of the dwelling                                                | 1.0524  | 127.0 | 0.0     | 7.4             |
| 04.3.1 Materials for the maintenance & repair of the dwelling                            | 0.4340  | 125.7 | 0.1     | 4.9             |
| 04.3.2 Services for the maintenance & repair of the dwelling                             | 0.6184  | 127.4 | 0.0     | 9.3             |
| 04.4 Water supply & miscellaneous services relating to the dwelling                      | 0.2984  | 112.5 | 0.0     | 5.2             |
| 04.5 Electricity, gas & other fuels                                                      | 6.2565  | 210.1 | -1.0    | 30.7            |
| 04.5.1 Electricity                                                                       | 3.3926  | 231.7 | 0.0     | 51.3            |
| 04.5.2 Gas                                                                               | 1.0621  | 250.8 | 0.0     | 55.8            |
| Natural gas                                                                              | 0.9904  | 261.4 | 0.0     | 59.3            |
| Bottled gas                                                                              | 0.0717  | 120.4 | 0.2     | 1.5             |
| 04.5.3 Liquid fuels (Home Heating Oil)                                                   | 1.2629  | 154.4 | -5.2    | -18.2           |
| 04.5.4 Solid fuels                                                                       | 0.5388  | 168.5 | -0.6    | 27.1            |
| Total                                                                                    | 18.6714 | 159.5 | 0.6     | 20.7            |

Figure 23: Copy D1/R1 index figures for electricity.

Then paste these figures into the correct column of the Indices tab in the Price Variation Workbook.

| Electricity Consumer Price Index Movement                           |         |      |                |          |            |           |
|---------------------------------------------------------------------|---------|------|----------------|----------|------------|-----------|
| Table 7                                                             |         | Г    |                | Cer      | tificate 1 |           |
| Base: Year 2016 = 100                                               |         | A    | djustment inde | x figure |            |           |
| CSO Consumer Price Index                                            | D1 / R1 |      | May-23         |          | % change   | EPI / EPD |
| Description                                                         |         |      |                |          |            |           |
| 04.1/04.2 Actual rentals for housing & mortgage interest            |         | 11.1 |                | 11.1     | 0.00%      | 0.00%     |
| 04.1.1 Actual rentals paid by tenants (Rents)                       |         | 7.8  |                | 7.8      | 0.00%      | 0.00%     |
| Private Rents                                                       |         | 6.8  |                | 6.8      | 0.00%      | 0.00%     |
| Local Authority Rents                                               |         | 1.1  |                | 1.1      | 0.00%      | 0.00%     |
| 04.2.1 Mortgage Interest                                            |         | 3.2  |                | 3.2      | 0.00%      | 0.00%     |
| 04.3 Maintenance & repair of the dwelling                           |         | 1.1  |                | 1.1      | 0.00%      | 0.00%     |
| 04.3.1 Materials for the maintenance & repair of the dwelling       |         | 0.4  |                | 0.4      | 0.00%      | 0.00%     |
| 04.3.2 Services for the maintenance & repair of the dwelling        |         | 0.6  |                | 0.6      | 0.00%      | 0.00%     |
| 04.4 Water supply & miscellaneous services relating to the dwelling |         | 0.3  |                | 0.3      | 0.00%      | 0.00%     |
| 04.5 Electricity, gas & other fuels                                 |         | 6.3  |                | 6.3      | 0.00%      | 0.00%     |
| 04.5.1 Electricity                                                  |         | 3.4  |                | 3.4      | 0.00%      | 0.00%     |
| 04.5.2 Gas                                                          |         | 1.1  |                | 1.1      | 0.00%      | 0.00%     |
| Natural gas                                                         |         | 1.0  |                | 1.0      | 0.00%      | 0.00%     |
| Bottled gas                                                         |         | 0.1  |                | 0.1      | 0.00%      | 0.00%     |
| 04.5.3 Liquid fuels (Home Heating Oil)                              |         | 1.3  |                | 1.3      | 0.00%      | 0.00%     |
| 04.5.4 Solid fuels                                                  |         | 0.5  |                | 0.5      | 0.00%      | 0.00%     |
| Total                                                               |         | 18.7 |                | 18.7     |            |           |

Figure 24: Paste CPI figures for electricity into Price Variation Workbook.

### Step 2.13

Proceed as before to find the adjustment index figure values for a specific certificate and simply paste the column into the workbook as previously. Once again, the percentage change from D1/R1 (if any) will be automatically calculated, and the EPI/EPD figures for each category will be shown (see Figure 24 above).

# Part 3: Materials Workbook Sheet

# **Step 3.1**

Finally, take the Interim/Final Certificate Value from the relevant Interim/Final Certificate and the Effective Value (as defined in Clause 15.7) for the relevant month.

Input them into the marked cells in tab '3. Materials Workbook' of the Price Variation Workbook as shown in Figure 25 below (there is no need to enter these figures into the Fuel Workbook sheet as they will automatically be copied over). Note: all values shall be exclusive of VAT.

|                                         |                                  |                              | Appendix 5 -<br>Main category | Stone, sand<br>and gravel | Cement | Ready mixed<br>mortar and<br>concrete | Concrete<br>blocks and<br>bricks | Other concrete<br>products<br>including<br>precast <sup>1</sup> | Structural steel<br>and reinforcing<br>metal | Rough timber<br>(including plain<br>sawn) | Machined,<br>treated<br>engineered<br>timber | Bituminous<br>macadam,<br>asphalt and<br>bituminous<br>emulsions | Electrical<br>fittings |
|-----------------------------------------|----------------------------------|------------------------------|-------------------------------|---------------------------|--------|---------------------------------------|----------------------------------|-----------------------------------------------------------------|----------------------------------------------|-------------------------------------------|----------------------------------------------|------------------------------------------------------------------|------------------------|
|                                         |                                  |                              | Sub Category                  |                           |        |                                       |                                  |                                                                 |                                              |                                           |                                              |                                                                  |                        |
|                                         |                                  |                              | Sub sub<br>Category           |                           |        |                                       |                                  |                                                                 |                                              |                                           |                                              |                                                                  |                        |
|                                         |                                  |                              | WEIGHTING (W)                 |                           | 0.01   | 0.010                                 | 0.010                            | 0.200                                                           | 0.150                                        | 0.080                                     | 0.040                                        | 0.010                                                            | 0.010                  |
|                                         |                                  |                              | Material<br>Weighting % (Y)   |                           | 31%    | 31%                                   | 31%                              | 31%                                                             | 31%                                          | 31%                                       | 31%                                          | 31%                                                              | 31%                    |
|                                         | Interim<br>Certificate<br>Number | Interim<br>Certificate Value | Effective Value               |                           |        |                                       |                                  |                                                                 |                                              |                                           |                                              |                                                                  |                        |
|                                         | 1                                |                              |                               | €0.00                     | €0.00  | €0.00                                 | €0.00                            | €0.00                                                           | €0.00                                        | €0.00                                     | €0.00                                        | €0.00                                                            | €0.0                   |
| MPI / MPD                               |                                  |                              |                               | 0.00%                     | 0.00%  | 0.00%                                 | 0.00%                            | 0.00%                                                           | 0.00%                                        | 0.00%                                     | 0.00%                                        | 0.00%                                                            | 0.009                  |
| Permitted increase/Permitted decrease   |                                  |                              |                               | €0.00                     | €0.00  | €0.00                                 | €0.00                            | €0.00                                                           | €0.00                                        | €0.00                                     | €0.00                                        | €0.00                                                            | €0.0                   |
|                                         | 2                                |                              |                               | €0.00                     | €0.00  | €0.00                                 | €0.00                            | €0.00                                                           | €0.00                                        | €0.00                                     | €0.00                                        | €0.00                                                            | €0.0                   |
| MPI / MPD                               |                                  |                              |                               | 0.00%                     | 0.00%  | 0.00%                                 | 0.00%                            | 0.00%                                                           | 0.00%                                        | 8.35%                                     | 0.00%                                        | 0.00%                                                            | 0.009                  |
| Descritted increase Descritted descrete |                                  |                              |                               | 60.00                     | 60.00  | 60.00                                 | 60.00                            | 60.00                                                           | 60.00                                        | 60.00                                     | 60.00                                        | 60.00                                                            | 60.0                   |

Figure 25: Enter Interim Certificate Value and Effective Value into Materials Workbook sheet.

# Conclusion

The Price Variation Workbook is intended to make it easier for the user to see where adjustments to the Contract Sum with regard to materials and fuel are permitted as a result of indexed changes over time. The workbook has been designed to require minimal manual inputs by the user.

The user is only required to calculate the Effective Value, no other calculations are necessary.